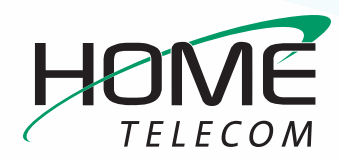

# **Getting Started**

## Add a New Email Account in Windows 10 Mail App

» Next to the Start menu, type Mail into the search bar. Select the Mail icon that appears in the search results.

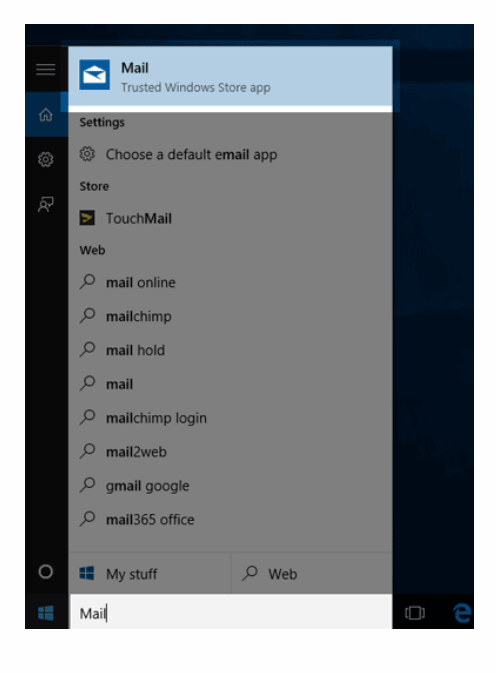

**Please note:** There are two ways to add an email account using Windows 10.

- If mail has not been set up previously, you will see a Welcome window with a Get Started options.
- If mail has already been set up, you will have access to mail settings to create a new account.

If mail has been set up, please follow the these simple steps:

1 Select the **Settings icon** (the gear located at the bottom of the screen)

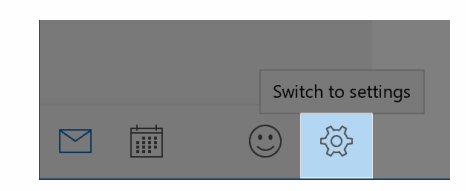

2 On the right side of the mail window, the settings pane will open. Select **Accounts**.

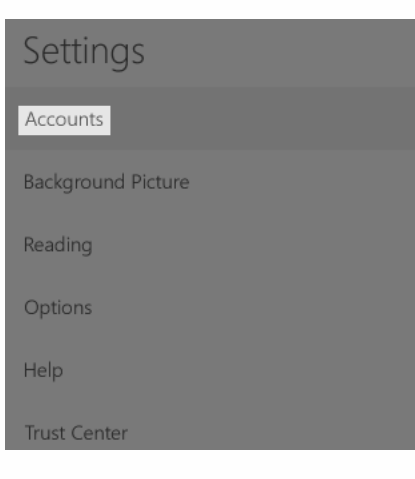

### 3 Select Add account

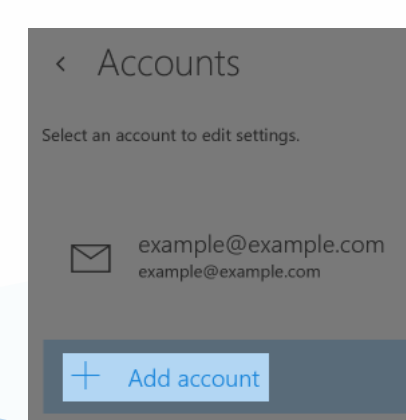

If mail has not been set up, please follow the these simple steps:

1 Select Get Started

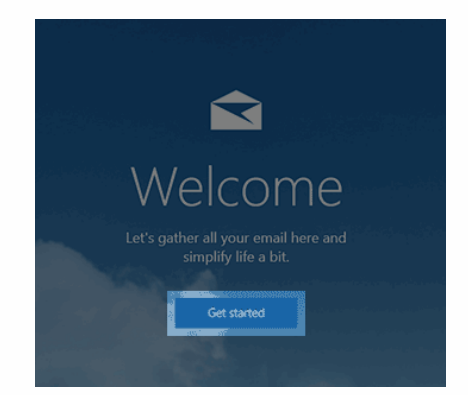

#### 2 Select Add Account

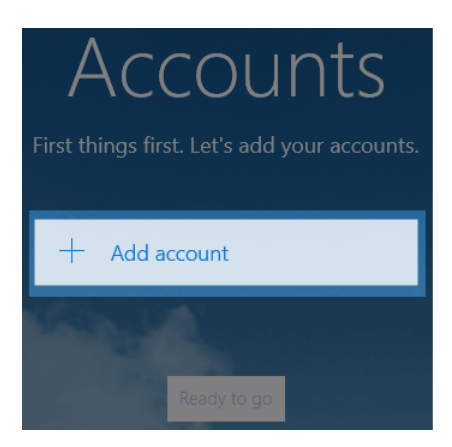

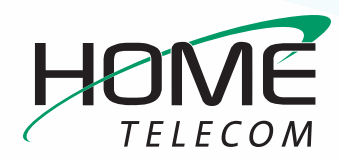

# **Getting Started**

## Add a New Email Account in Windows 10 Mail App

Now that the account has been created, it is time to enter the settings for Zimbra.

1 On the Choose an account screen, click Advanced setup

|      |                                  |  |       | , |
|------|----------------------------------|--|-------|---|
| Choo | se an account                    |  |       |   |
| E    | Exchange<br>Exchange, Office 365 |  |       |   |
|      | Google                           |  |       |   |
|      | Yahoo! Mail                      |  |       |   |
|      | Cloud                            |  |       |   |
|      | Other account<br>POP, IMAP       |  |       |   |
| ₽.   | Advanced setup                   |  |       |   |
|      |                                  |  | Close |   |

### 2 Select Internet email

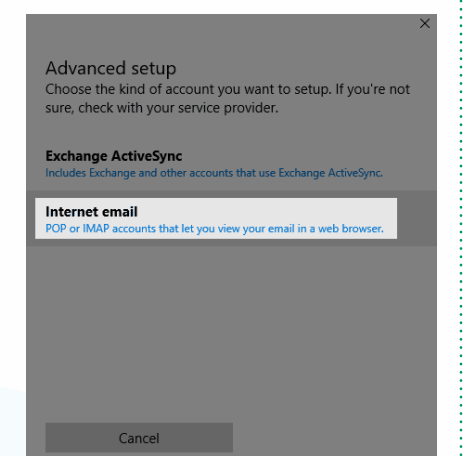

- 3 Enter settings:
  - Account Name: The name you want your account referenced as.
  - Your Name: The name people will see when you send an email from this account.
  - Incoming mail server: mail.homesc.com
  - Account Type: IMAP4
  - User Name: Enter the full
    HomeSC email address for the account you are setting up (ex: myemail@homesc. com).
  - Password: the password for the HomeSC email address you are creating.
  - Outgoing (SMTP) email server: smtp.homesc.com
  - Select the Outgoing server requires authentication box.
  - Use the same username and password to send and receive email box is checked.
  - Require SSL for incoming email box is checked.
  - Require SSL for outgoing email box is checked.

- 4 Select the **Sign-in** box at the bottom of the screen
- 5 At the All Done! screen, select Done.

| All done!                             |
|---------------------------------------|
| Your account was set up successfully. |
| example@example.com                   |
|                                       |
|                                       |
|                                       |
|                                       |
|                                       |
|                                       |
|                                       |
|                                       |
| Done                                  |
|                                       |

Congratulations, email for Windows 10 is now set up!